アプリ登録手順

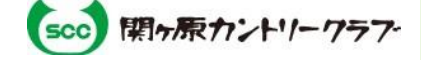

録へ進みます

iPhone · Android共通

<u>右のQRコードをカメラで読み取りアプリダウンロードページへ</u> 移動して下さい

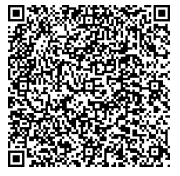

iPhone版

アプリQRコード

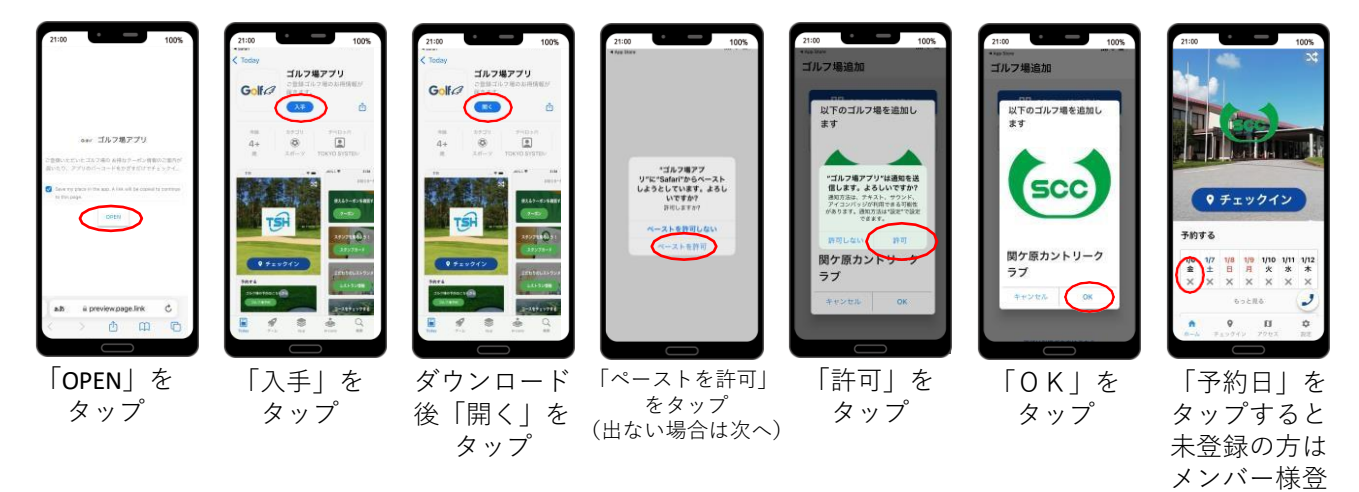

## Android版

| 21:00 100%   ← Google Play 0.11   ● Google Play 0.11   ● Google Play 0.11 | 21:00 100%   ← Google Play 0, 1   Got 20 ChU7BE77'U   REDATATION ChU7BE77'U   Cot 20 ChU7BE77'U   Cot 20 ChU7BE77'U   Cot 20 ChU7BE77'U   Cot 20 ChU7BE77'U   Cot 20 Chu7BE77'U   Cot 20 Chu7BE77'U   Cot 20 |                     |                              |              |                                |
|----------------------------------------------------------------------------------------------------|----------------------------------------------------------------------------------------------------|---------------------|------------------------------|--------------|--------------------------------|
| 「インストール」<br>をタップ                                                                                                    | ホーム」を<br>タップし<br>ホーム画面へ                                                                                                    | ゴルフ場アプリ」<br>をタップし起動 | 関」と入力<br>すると関ケ原              | 「OK」を<br>タップ | 「予約する」を<br>タップすると<br>プニン がまことり |
|                                                                                                    | 戻る                                                                                                    |                     | カンドリーか<br>表示されるので<br>>をタップする |              | クランか表示され<br>予約画面に進む<br>とメンバー样  |
|                                                                                                    |                                                                                                    |                     |                              |              | 登録へ進みます。                       |

## 表面の操作後、下記画面が表示されますので、必要事項を入力してください。

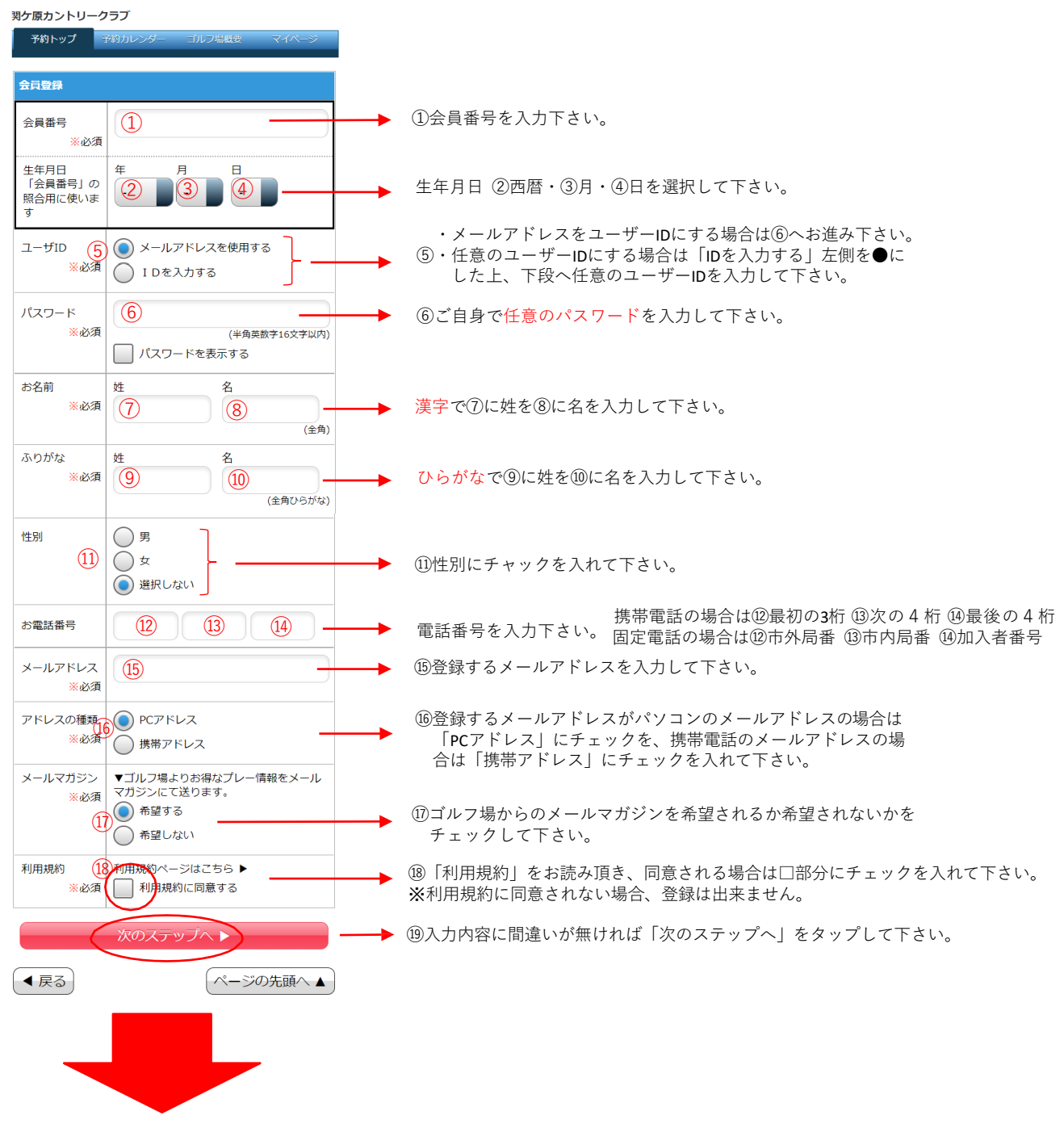

次の画面にて入力内容が表示されますので、 内容を確認の上登録ボタンを押してください。

> 登録完了となります。 予約カレンダーから 予約が可能となります。

| 机分响      |        |        |        |        |          |       |
|----------|--------|--------|--------|--------|----------|-------|
| 1月       | 2月     | 3,     | 3      | 4月     | 5月       |       |
| 1(日)     | 2 (M)  | 3(2)   | 4 (/5) | 2(4)   | 0(2)     | V(I   |
| ×        | ×      | ×      | ×      | ×      | $\times$ | ×     |
| 8 (日)    | 9(月)   | 10 (火) | 11 (米) | 12 (木) | 13(金)    | 14 (± |
| $\times$ | ×      | ×      | ×      | ×      | ×        | ×     |
| 15(日)    | 16 (月) | 17 (火) | 18 (%) | 19 (*) | 20 (金)   | 21 (± |
| $\times$ | ×      | ×      | ×      | ×      | ×        | ×     |
| 22 (日)   | 23 (月) | 24 (火) | 25 (赤) | 26 (木) | 27 (金)   | 28 (± |
| $\times$ | ×      | ×      | ×      | ×      | ×        | ×     |
| 29(日)    | 30 (月) | 31 (火) | 1 (赤)  | 2 (木)  | 3(金)     | 4 (±  |
| ×        | ×      | ×      | ×      | ×      | ×        | ×     |